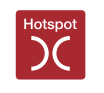

# 欢迎

对可以为您提供通过公共无线局域网 (WiFi无线上网)的上网服务,我们深感荣幸。

# 上网方法:::

- 1) 先检查核实您所在的地方是可以通过 WiFi 无线上网的地方。
- 2) 将您的手提电脑开机,和WiFi "MONZOON"连接。
- 3) 打开因特网浏览器。
- 4) 在浏览器会自动显示欢迎页面。
- 5) 在欢迎页面中输入您刮刮卡中的访问密码,或者选择用信用卡上网。
- 6) 点击进入因特网("Enter the Internet")即可上网。

# 技术前提条件 / 检查核对表:

| 前提条件:        | 您的手提电脑必须支持 WLAN (WiFi)。   |
|--------------|---------------------------|
| SSID:        | "MONZOON"                 |
| <i>加密:</i>   | 必须停用加密功能。                 |
| DHCP/TCP/IP: | IP应该设置为 DHCP 或者设置为"自动获取"。 |
| 代理服务器:       | 代理服务器要设置为停用。              |

了解详情请您拨打Monzoon的热线电话: 0800 666 966.

# सूस्वागतम

आपको पब्लिक वायरलेस लैन (WLAN-WiFi) द्वारा इंटरनेट की सुविधा प्रदान करने में हमें बहुत खुशी है.

#### इस प्रकार कनैक्ट करें:

- 1) पहले सही रूप से जाँच लें कि आप उस क्षेत्र में हैं जहाँ वाईफाई (WiFi) उपलब्ध है.
- 2) अपना लैपटाप खोल कर उसे वाईफाई मॉनसून (WiFi "MONZOON") के साथ कनैक्ट कीजिए.
- 3) अपना इंटरनेट ब्राउज़र स्टार्ट कीजिए.
- 4) आपको अपने आप स्वागत पेज़ पर पहुँचा दिया जायेगा.
- 5) स्वागत पेज़ पर अपने स्क्रैच-कार्ड पर लिखा कोड नंबर लिखें या अपने क्रेडिट कार्ड दवारा एक्सेस चूनें .
- 6) इंटरनेट ("Enter the Internet") पर क्लिक करें और आप ऑनलाइन हो जायेंगे.

# तकनीकी विशिष्टताओं की चैकलिस्ट:

| विशिष्टताः   | आपके नोटबुक/पीडीए (PDA) में डब्ल्यू लैन वाईफाई (WLAN -WiFi) एक्सैस होना जरूरी |
|--------------|-------------------------------------------------------------------------------|
|              | <i>ह</i> .                                                                    |
| SSID:        | "MONZOON"                                                                     |
| एंक्रिप्शन:  | ध्यान दें कि एंक्रिप्शन ऐक्टीव ना हो.                                         |
| DHCP/TCP/IP: | आईपी को डीएचसीपी या "ऑटोमैटिक" पर सेट होना चाहिए.                             |
| प्रॉक्सी:    | आपका प्रॉक्सी सर्वर इनऐक्टिव होना चाहिए.                                      |

विस्तार से सूचना पाने के लिए कृपया Monzoon की हॉटलाइन पर फोन करें: 0800 666 966.

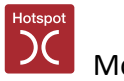

# Добро пожаловать!

Мы рады предложить Вам доступ в Интернет через Public Wireless LAN (WiFi).

#### Действуйте следующим образом:

- 1) Убедитесь в том, что Вы находитесь в зоне доступа сигнала WiFi.
- 2) Откройте Ваш ноутбук и установите связь с сетью WiFi, имеющей название MONZOON.
- 3) Откройте Ваш интернет-обозреватель.
- 4) Вы будете автоматически перенаправлены на стартовую страницу.
- 5) Непосредственно на стартовой странице введите код доступа, удалив защитный слой с Вашей абонентской карточки, или выберите опцию доступа с использованием Вашей кредитной карты.
- 6) Нажмите на клавишу доступа к Интернету («Enter the Internet») и Вы уже в мировой сети!

### Технические требования / необходимые установки:

| Важное условие: | Ваш ноутбук / PDA может работать с сетями WLAN (WiFi).    |
|-----------------|-----------------------------------------------------------|
| SSID:           | «MONZOON»                                                 |
| Шифрование:     | шифрование должно быть отключено.                         |
| DHCP/TCP/IP:    | IP должен быть установлен на DHCP или на «автоматический» |
| режим.          |                                                           |
| Proxy:          | Ваш прокси-сервер должен быть деактивирован.              |

Для получения более подробной информации, пожалуйста, обращайтесь в службу информационной поддержки Monzoon по телефону 0800 666 966.

مرحبا بكم

يسرنا أن نقدم لك خدمة الاتصال بالشبكة العنكبوتية «الإنترنت» عن طريق اللاسلكي LAN أو واي فاي WIFI.

للإتصال بالإنترنت بواسطة الواي فاي ينبغي التأكد مما يلي: 1) ينبغي التأكد من أنك تتواجد في منطقة مغطاة بخدمات الواي فاي. 2) شغّل حاسوبك المحمول وقم بالاتصال بالواي فاي «MONZOON». 3) أنقر متصفح الإنترنت الذي تستخدمه. 4) بعدها ستنتقل تلقائيا إلى صفحة الترحيب الرئيسية. 5) قم بإدخال رقم كود الدخول الموجود على بطاقة الصفر الخاصة بك بعد فركها لإظهار رقم الكود، مباشرة في الصفحة الرئيسية، أو إختر طريقة الدخول بواسطة بطاقة الاعتماد «كريديت كارد». 6) إضغط على وظيفة الدخول إلى الإنترنت (Enter the Internet)، بعدها يتم فورا الاتصال بالانترنت.

الشروط التقنية / لائحة تقنية للإيفاء بشروط الاتصال: الشروط: يجب أن يكون حاسوبك المحمول أو أي جهاز حاسوب صغير لتصفح الانترنت مجهزا بنظام WLAN (واي فاي) لاسلكي (واي فاي) MONZOON SSID نظام التشفير: يجب أن يكون نظام التشفير خارج التشغيل بروتكولات DHCP/TCP/IP: يجب اختيار بروتوكول DHCP عوض بروتوكول IP أو اختيار الوظيفة «الأوتوماتيكية بروكسي: يجب أن يكون خادم البروكسي «Proxy Server» خارج التشغيل.

للحصول على معلومات مفصلة، الرجاء الاتصال بـ Monzoon على الرقم التالي: 966 666 080.

This service is powered by